## PREINSCRIPCION 2025 SI YA SOS ALUMNO DE LA UNC

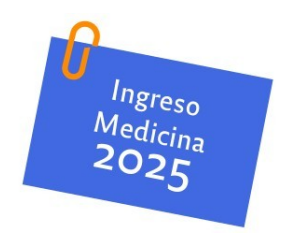

## **PRIMER PASO:**

Para aquellas personas que ya tienen acceso al sistema GUARANÍ / UNC, porque se encuentran cursando o han cursado otra propuesta-carrera, deberán acceder a su perfil de estudiantes en:

http://autogestion.guarani.unc.edu.ar/

### **IMPORTANTE:**

Si tiene usuario @mi.unc.edu.ar creado, podrá ingresar a Guaraní con usuario y contraseña del mismo.

También puede ingresar con el usuario y contraseña que utilizaba anteriormente. Si no recuerda su usuario y/o tu contraseña, deberá hacer clic en ¿Olvidaste tu contraseña o sos un usuario nuevo?

Utilizando la operación Trámites Preinscripción a Propuestas  $\rightarrow$  podrá completar el formulario de preinscripción.

| UNC GUA                                                                                                    |                                                                                                    |            |             |                                                                                                    |                                                                                                    |           | Propuesta:          | L Medicina ▼     |
|----------------------------------------------------------------------------------------------------|----------------------------------------------------------------------------------------------------|------------|-------------|----------------------------------------------------------------------------------------------------|----------------------------------------------------------------------------------------------------|-----------|---------------------|------------------|
| Inscripción a Materias                                                                                                    | Inscripción a Exámenes                                                                                       | Reportes - | Encuestas - | Trámites 💌                                                                                                    | Mis datos personales                                                                                                    | Cursos    |                     | Perfil: Alumno 👻 |
| Bienvenido<br>Períodos lectivos<br>06-NIVELACION<br>• Tipo: custimestri<br>• Ficalización<br>• Período de insc<br>• Inicio: 31/01<br>• Finalización<br>B Agendalol<br>• Período de insc<br>• Inicio: 10/11<br>• Finalización<br>B Agendalol | a<br>doi lectivo:<br>2023<br>:07/03/2023<br>ripción #1:<br>2022<br>:19/10/2022<br>i19/10/2022<br>:29/11/2022 |            | En          | Orientación<br>Solicitar Con<br>Preinscripció<br>Solicitar Cer<br>Reasignar C<br>Convocatoria<br>Tramitar Bol<br>Tramitar Bol<br>Tramitar Acc<br>Impresión de<br>Modificar Ce<br>Elegir Unida | Instancias y Certificados<br>Son a Propuestas<br>tificación<br>optativa<br>as a Becas<br>eto Educativo Cordobés<br>vesos SAE UNC<br>e Formularios de Colación<br>ertificado Provisorio<br>d Hospitalaria | as pendie | ntes para completar |                  |

## Elegir propuesta:

#### Facultad de Ciencias Médicas y seleccionar la carrera MEDICINA

| GUARANÍ         MÓDULO DE GESTIÓN ACADÉMICA         Propuesta:                                                                            |                                                                                                    |                                                          |                             |            |                              |                                | S S Propuesta: Medicina -   |  |  |
|----------------------------------------------------------------------------------------------------|----------------------------------------------------------------------------------------------------|----------------------------------------------------------|-----------------------------|------------|------------------------------|--------------------------------|-----------------------------|--|--|
| Inscripción a Materias                                                                                                    | Inscripción a Exámenes                                                                                                    | Reportes -                                               | Encuestas 👻                 | Trámites 🝷 | Mis datos personales         | Cursos                         | Perfii: Alumno 👻            |  |  |
| Preinscripción<br>Preinscripciones<br>Requisitos                                                                                          | sción a Propuestas Propuestas elegidas Tuppingrifición el formatión de la propuesta de ser organizado. Si puesto realizar cambier, debér realizar cambier, debér realizar camb |                                                          |                             |            |                              |                                |                             |  |  |
| Con esta operación p<br>preinscribirte a otras<br>Formativas ofrecidas<br>Institución.<br>Tené presente que pa<br>efectiva la inscripciór | odrás Ru<br>Propuestas<br>por la Fa<br>ara hacer (1) E                                                                                                    | esponsable Aca<br>acultad de Ciencia<br>Elegír propuesta | <b>démica</b><br>as Médicas | Propuesta  | Ubicación<br>Sede Unica - 06 | <b>Modalidad</b><br>Presencial | Vigente hasta<br>24/06/2025 |  |  |
| completar los pasos o<br>unidad académica.                                                                                                | definidos en tu                                                                                                    |                                                          |                             |            |                              |                                |                             |  |  |

## Completar el campo Requisitos:

#### Preinscripción a Propuestas

| Preinscripciones<br>Requisitos                                                               | Requisitos de Ingreso                             |                             |                                             |                   |                                  |  |  |  |
|----------------------------------------------------------------------------------------------|---------------------------------------------------|-----------------------------|---------------------------------------------|-------------------|----------------------------------|--|--|--|
|                                                                                              | Requisito                                         | Estado presentación digital | Propuesta                                   | Observaciones     |                                  |  |  |  |
| Con esta operación podrás<br>preinscribirte a otras Propuestas                               | Constancia de Estudios<br>Secundarios Finalizados | Aceptado                    | 06-PELAU ION TITULIO DE<br>MEDICO           | Sin observaciones | C<br>Documento<br>digital        |  |  |  |
| Tené presente que para hacer                                                                 | Documento de Identidad                            | - Pendiente de validación   | 06-F <sup>EI</sup> W IDA TITUT OF<br>MEDICO | Sin observaciones | <b>ර</b><br>Documento<br>digital |  |  |  |
| efectiva la inscripción, deberas<br>completar los pasos definidos en tu<br>unidad académica. | Foto                                              | No cargado                  | 06-F <b>alle</b>                            | Sin observaciones | C<br>Documento<br>digital        |  |  |  |

Nota aclaratoria: Si con anterioridad cargó sus requisitos y los mismos han quedado pendientes de verificación, el sistema le permitirá actualizar los archivos. En caso de no poder hacerlo, deberá enviar los requisitos como archivos adjuntos al correo asignado para tal fin.

Una vez realizado este trámite, debe descargar el PDF para poder enviarlo en el

# SEGUNDO PASO: ENVÍO DE REQUISITOS.

| Propuestas elegidas                                                                                                    |           |                 |            |               |                    |  |  |
|----------------------------------------------------------------------------------------------------|-----------|-----------------|------------|---------------|--------------------|--|--|
| Tu preinscripción está finalizada y a la espera de ser procesada. Si querés realizar cambios, debés reabrir la preinscripción |           |                 |            |               |                    |  |  |
| Responsable Académica                                                                                                    | Propuesta | Ubicación       | Modalidad  | Vigente hasta |                    |  |  |
| Facultad de Ciencias Médicas                                                                                                  |           | Sede Unica - 06 | Presencial | 24/06/2025    | Reabrir 📙 Eliminar |  |  |